# 長期照護機構感染管制查核資訊系統

## 查核委員常用功能操作說明

系統網址

https://lcare.cdc.gov.tw/或可由本署全球資訊網專業版首頁>傳染病與防疫專題>長期照護機構感染管制>長期照護機構感染管制>長期照護機構感染管制查核資訊系統項下連結。

系統功能說明

**查核委員**於帳號審核通過後,可利用本系統取得中央/地方主管機關之訊 息通知、負責查核之機構自評表與行程資訊、查核所需之驗證碼以及進 行查核表填報。

#### 4.1帳號註冊申請

- 4.1.1 欲申請系統帳號,請至系統登入頁面點選「下載申請單」下載「帳號註冊 /停用申請單」之電子檔,如下圖所示,完成基本資料填寫及核章後,拍照 或掃描為電子檔。
  - (1) 至系統登入頁面點選「下載申請單」。

衛生福利部疾病管制署 Centers for Disease Control,R.O.C.(Taiwan)

長期照護機構感染管制查核資訊系統

第一次使用本系統時,請務必完成「<mark>帳號申請</mark>」並接獲通過通知後, 再以健保卡、醫事人員卡或自然人憑證登入本系統。

受查機關構帳號申請·使用者類型:請選擇「受查機構」;如有帳號 審核相關問題·請洽轄屬衛生局 查核委員帳號申請·使用者類型:請選擇「查核委員」 本系統建議使用Chrome或IE9以上之瀏覽器。 憑證登入時·需使用一般晶片讀卡機·尚不支援健保專屬讀卡機。

| 以健保卡、醫事人員卡或自然人憑認                              | 登登入    |
|-----------------------------------------------|--------|
| 以驗證碼登入(限地方主管機關及委員實地                           | 也查核使用) |
| <b>帳號申請│</b> 下載申請單│帳號重新啟用                     | 忘記驗證碼? |
| 操作手冊下載 / 憑證元件下載 資料碼驗證<br>EZ100PU讀卡機驅動程式下載相關連結 |        |
| (2)下載「帳號註冊/停用申請單」                             | 之電子檔。  |

| 「「「「「「」」「」」「」」「」」「「」」」     |           | × |
|----------------------------|-----------|---|
| 申請單下載                      |           |   |
| <u>下載帳號註冊/停用申請單(ODT格式)</u> |           | 1 |
| 下載帳號註冊/停用申請單(WORD格式        | <u>t)</u> |   |
| 下載帳號重新啟用申請單(ODT格式)         |           |   |
| 下載帳號重新啟用申請單(WORD格式         | ;).       |   |

(3)完成基本資料填寫、簽名及核章後(不需機關(構)主管核章),拍照或掃描 為電子檔。(「帳號註冊/停用申請單」如附件5) 4.1.2 至系統登入頁面點選「帳號申請」,進入帳號註冊申請介面。如下圖所示:

(1) 至系統登入頁面點選「帳號申請」。

| 衛生福利部疾病管制<br>Centers for Disease Control, R.O.O                                                                       | <mark>別署</mark><br>C.(Taiwan) |
|----------------------------------------------------------------------------------------------------|-------------------------------|
| 長期照護機構感染管制查核資訊                                                                                                    | い系統                           |
| 第一次使用本系統時,請務必完成「 <mark>帳號申請</mark> 」<br>再以健保卡、醫事人員卡或自然人憑證登入本系                                                         | 並接獲通過通知後,<br>統。               |
| 受查機關構帳號申請·使用者類型:請選擇「受<br>審核相關問題·請洽轄屬衛生局<br>查核委員帳號申請·使用者類型:請選擇「查核<br>本系統建議使用Chrome或IE9以上之瀏覽器。<br>憑證登入時,需使用一般晶片讀卡機,尚不支援 | 查機構」; 如有帳號<br>委員」<br>健保專屬讀卡機。 |
| 以健保卡、醫事人員卡或自然人憑                                                                                                    | 證登入                           |
| 以驗證碼登入(限地方主管機關及委員實)                                                                                                   | 地查核使用)                        |
| <b>帳號申請</b>   下載申請單   帳號重新啟用                                                                                          | 忘記驗證碼?                        |
| 操作手冊下載 / 憑證元件下載 資料碼驗證<br>EZ100PU讀卡機驅動程式下載相關連結                                                                         |                               |

(2) 進入帳號註冊申請介面,請依身份別在使用者類型欄位選擇「查核委員」。 (LTC0003) 通用功能-帳號註冊申請-輸入

| _               | 2                                                  |
|-----------------|----------------------------------------------------|
| * 使用者類型:        | 查核委員 ✓<br>請選揮<br>取亦物##                             |
| * 機關(構):        | 支算機構           查核委員           地方主管機關               |
| * 申請人姓名:        | 區管制中心<br>業務管理者<br>時頃寫に確認確容,若未博寫正確未來可能会無法以自然人運發成功發入 |
|                 | 明模為正唯的姓為,有不模為正唯不不可能自然这以自然八感道成功显入                   |
| 申請人電話:          |                                                    |
| * 申請人電子郵<br>件:  | 請填寫正確的電子郵件,若未填寫正確未來會無法收到帳號審核訊息                     |
| * 申請人身分證<br>字號: | 請填寫正確的身分證字號,若未填寫正確未來可能會無法成功登入                      |
| 申請事由:           |                                                    |
| 申請單下載:          | 帳號申請單.doc 帳號申請單.odt                                |
| *申請單上傳:         | 選擇檔案 未選擇任何檔案                                       |
|                 |                                                    |

送出

返回

\*號為必填欄位

- 4.1.3 請輸入基本資料及上傳申請書掃描檔(或圖檔),即完成操作,基本資料必 填欄位說明如下:
  - (1) 機關(構):現職機構全銜。
  - (2)申請人姓名:本系統為使用個人憑證(健保卡、自然人憑證、醫事人員卡) 登入,因此輸入之姓名需與憑證之姓名相同,若輸入錯誤將無法登入系統。
  - (3)申請人電子郵件:帳號申請後之審核結果及後續作業之相關訊息,皆會寄 到此電子郵件,若輸入錯誤將無法收到系統相關通知信件。
  - (4)申請人身分證字號:身分證字號需與憑證之身分證字號相同,若輸入錯誤 將無法登入系統。
- 4.1.4 完成申請後會出現下圖之說明文字,同時發送接獲帳號申請之電子郵件。

已收到您的註冊申請,審核結果將會發送到您的電子郵件信箱,請等候通知。

電子郵件畫面

| 帳號申請通知 Ď © ©⊄厘×                                                                         |
|-----------------------------------------------------------------------------------------|
| 長期照護機構感染管制查核資訊系統 <cdclcare@service.cdc.gov.tw><br/>寄給 〇〇〇</cdclcare@service.cdc.gov.tw> |
| 您好:<br>已接獲您申請使用本系統,請等候通知。                                                               |
| 長期照護機構感染管制查核資訊系統 敬啟                                                                     |

- 4.1.5 帳號審核人員:疾病管制署。
- 4.1.6 審核結果會以電子郵件方式通知:
  - (1) 若審核通過, 會發送帳號申請通過之電子郵件, 即可開始使用本系統。
  - (2) 若審核不通過, 會發送帳號申請退回及說明理由之電子郵件。

### 電子郵件畫面

|   | 帳號申請通過通知 » <sup>收件厘 ×</sup>                                                                                       |
|---|----------------------------------------------------------------------------------------------------|
|   | <b>長期照護機構感染管制查核資訊系統</b> <cdclcare@service.cdc.gov.tw> 下午4:56 (0 分鐘前)<br/>寄給 OOO</cdclcare@service.cdc.gov.tw>     |
|   | 〇〇〇先生/女士您好:<br>您於本系統註冊之帳號已通過,您可以開始使用本系統(請使用健保卡、自然人憑證等登入)。                                                         |
| ļ | 長期照護機構感染管制查核資訊系統 敬啟                                                                                               |
|   | ● C                                                                                                    |
|   | <b>長期照護機構感染管制查核資訊系統</b> <cdclcare@service.cdc.gov.tw> 下午4:27 (0 分鐘前) ☆ ↔<br/>寄給 OOO</cdclcare@service.cdc.gov.tw> |
|   | OOO先生/女士您好:<br>您申請使用本系統未通過審核,理由為:帳號申請退回測試,如有疑問請洽客服人員(本系統首頁下方客服電話或<br>客服信箱)。                                       |
|   |                                                                                                    |

4.1.7 審核通過後即可以個人憑證(健保卡、自然人憑證、醫事人員卡)登入, 開始使用查核系統。「以驗證碼登入」方式僅限地方主管機關及查核委員使 用,登入後僅可使用查核表相關功能,提供於實地查核時填報查核結果及 進行現場驗證。

| 衛生福利部疾病管制<br>Centers for Disease Control, R.O.C.                                                                         | 署<br>(Taiwan)             |
|----------------------------------------------------------------------------------------------------|---------------------------|
| 長期照護機構感染管制查核資訊                                                                                                    | 系統                        |
| 第一次使用本系統時,請務必完成「 <mark>帳號申請</mark> 」並<br>再以健保卡、醫事人員卡或自然人憑證登入本系統                                                          | 接獲通過通知後,                  |
| 受查機關構帳號申請,使用者類型:請選擇「受查<br>審核相關問題,請洽轄屬衛生局<br>查核委員帳號申請,使用者類型:請選擇「查核委<br>本系統建議使用Chrome或IE9以上之瀏覽器。<br>憑證登入時,需使用一般晶片讀卡機,尚不支援健 | 機構」;如有帳號<br>員」<br>保專屬讀卡機。 |
|                                                                                                    |                           |
| 以健保卡、醫事人員卡或自然人憑證                                                                                                    | 澄入                        |
| 以健保卡、醫事人員卡或自然人憑證<br>以驗證碼登入(限地方主管機關及委員實地                                                                                  | ·登入<br>·查核使用)             |
| 以健保卡、醫事人員卡或自然人憑證<br>以驗證碼登入(限地方主管機關及委員實地<br><mark>帳號申請</mark>   下載申請單   帳號重新啟用                                            | 證入<br>查核使用)<br>忘記驗證碼?     |

- 4.1.8 使用本系統之注意事項:
  - (1) 第一次於電腦使用憑證登入本系統,請先下載憑證元件並安裝。
  - (2)使用憑證前,請先自行安裝「讀卡機之驅動程式」。
  - (3) 若需申請帳號停用或對帳號資料進行修改,請登入系統後使用帳號管理功 能。
  - (4) 若於例假日、國定假日遇有系統問題,請於上班時間洽詢。
  - (5) 若憑證無法正常登入,請確認「憑證無法正常登入之錯誤訊息及處理方式」 FAQ。

使用本系統之注意事項:

- 1. 使用憑證前,請先自行安裝「讀卡機之驅動程式」
- 2. 若需申請帳號停用或對帳號資料進行修改,請登入系統後使用帳號管理功能
- 若於例假日、國定假日遇有系統問題,請於上班時間洽詢。
- 4. 若憑證無法正常登入,請確認「憑證無法正常登入之錯誤訊息及處理方式」FAQ

(於查核系統登入網頁最下方)

#### 4.2帳號管理

- 4.2.1 登入系統時,若帳號資料與委員資料庫資料有異,將導引至「帳號管理」 項下「登入帳號資料」介面,請比對並確認資料,修改儲存後,再開始使 用本系統。
- 4.2.2 若需檢視、修正帳號基本資料時,於登入系統後,點選左方功能列中「帳 號管理」項下「登入帳號資料」:
  - (1)可瀏覽及編輯帳號基本資料。若進行基本資料之編輯(帳號資料庫資料及 委員資料庫資料),請於修正後點選「儲存」按鈕,以完成變更。
  - (2)可查詢帳號驗證碼,驗證碼含有2位數字3位英文,且數字皆不含0與1。
    用於實地查核登入及採取「現場驗證方式」填報查核結果時,進行查核結果驗證。

| 首頁                | 選 🛐 (LTC1201) 🕸 | 長號管理 - 登入帳號資料                          |  |  |  |  |
|-------------------|-----------------|----------------------------------------|--|--|--|--|
| 查核排程              | 蘭帳號資料庫資料:       | 帳號資料庫資料:                               |  |  |  |  |
| 查核表               | 角色:             | 查核委員                                   |  |  |  |  |
| 帳號管理              | 機構:             | A大學                                    |  |  |  |  |
| 登入帳號資料<br>單位內帳號清單 | 驗證碼:            | A2BC3<br>驗證碼含有2位數字3位英文,且數字皆不含0與1。      |  |  |  |  |
| 問卷調查              | 身分證字號:          | A                                      |  |  |  |  |
|                   | 姓名:             | 賴測試委員                                  |  |  |  |  |
|                   | 聯絡電話:           | 0912345678                             |  |  |  |  |
|                   | 電子郵件:           | test@test.com                          |  |  |  |  |
|                   | 委員資料庫資料:        |                                        |  |  |  |  |
|                   | 查核年度:           | 111                                    |  |  |  |  |
|                   | 在職情形:           | <ul> <li>● 在職</li> <li>○ 退休</li> </ul> |  |  |  |  |
|                   | 服務機關<br>(構):    | A大學附設醫院                                |  |  |  |  |
|                   | 職稱:             | 感管師                                    |  |  |  |  |
|                   | 聯絡電話:           | (02)8590-6666                          |  |  |  |  |
|                   | 手機:             | 0912345678                             |  |  |  |  |
|                   | 傳真:             | (02)8590-6000                          |  |  |  |  |
|                   | 電子郵件:           | test@test.com                          |  |  |  |  |
|                   | 公務通訊地址<br>(縣市): | · 臺北市 ∨                                |  |  |  |  |
|                   | 公務通訊地址:         | 臺北市XX路5段159號                           |  |  |  |  |
|                   |                 | Word V 下載 儲存                           |  |  |  |  |

## 4.2.3 忘記驗證碼

忘記驗證碼時,可於系統登入頁面點選「忘記驗證碼?」,輸入您申請帳號 時所提供的 Email,點選「送出」按鈕,系統會發送驗證碼至電子郵件。另 亦可進入本系統「帳號管理」項下「登入帳號資料」頁面查看。

|   | 衛生福利部疾病管制署     Centers for Disease Control, R.O.C.(Taiwan)                                                                                |                |   |   |   |
|---|----------------------------------------------------------------------------------------------------|----------------|---|---|---|
|   | 長期照護機構咸染管制查核資訊系統                                                                                                    |                |   |   |   |
|   | 請輸入您的帳號的Email<br>送出<br>第一次使用本系統時,請務必完成「 <mark>帳號申請</mark> 並接獲通過通知後,<br>再以健保卡、醫事人員卡或自然人憑證登入本系統。                                            |                |   |   |   |
|   | 受查機關構帳號申請·使用者類型:請選擇「受查機構」;如有帳號<br>審核相關問題·請洽轄屬衛生局<br>查核委員帳號申請·使用者類型:請選擇「查核委員」<br>本系統建議使用Chrome或IE9以上之瀏覽器。<br>憑證登入時,需使用一般晶片讀卡機,尚不支援健保專屬讀卡機。 |                |   |   |   |
|   | 以健保卡、醫事人員卡或自然人憑證登入<br>以驗證碼登入(限地方主管機關及委員實地查核使用)                                                                                            |                |   |   |   |
|   | <b>帳號申請</b>   下載申請單   帳號重新啟用 忘記驗證碼?                                                                                                    |                |   |   |   |
| 雷 | 了郵件畫面<br>驗證碼 ➤ 收件厘×                                                                                                    |                |   | ÷ | ß |
|   | <b>長期照護機構感染管制查核資訊系統</b> <cdclcare@service.cdc.gov.tw> 下午6:<br/>寄給 OOO</cdclcare@service.cdc.gov.tw>                                       | 07 (0 分鐘前) 🛛 👌 | ٢ | ← | : |
|   | 您好:<br>您於本系統之驗證碼為A2BC3。                                                                                                    |                |   |   |   |
|   | 長期照護機構感染管制查核資訊系統 敬啟                                                                                                    |                |   |   |   |

4.2.4 帳號停用申請

- (1)欲停用系統帳號,請至系統登入頁面點選「下載申請單」下載「帳號註冊 /停用申請單」(附件5),完成基本資料填寫及核章後,拍照或掃描為電子 檔。
- (2) 登入系統後,點選左方功能列中「帳號管理」項下「單位內帳號清單」,即 可進行帳號停用申請,如下圖所示。停用申請審核通過的帳號將無法再登

| 入本 | 系 | 統 | 0 |
|----|---|---|---|
|----|---|---|---|

| 首頁                | 🃱 💼 (LTC1 | [][] (LTC1202) 帳號管理 - 單位內帳號清單 |       |          |               |     |      |         |
|-------------------|-----------|-------------------------------|-------|----------|---------------|-----|------|---------|
| 查核排程              | 開角色       | 機構                            | 姓名    | 電話       | 電子郵件          | 狀態  | 停用事由 | 功能      |
| 查核表               | 查核委員      | A大學                           | 賴測試委員 | 35942313 | test@test.com | 已啟用 |      | 申請停用    |
| 帳號管理              |           |                               |       |          |               |     | 共1筆, | 第1頁/共1頁 |
| 登入帳號資料<br>單位內帳號清單 |           |                               |       |          | _             |     |      |         |

(3)點選功能欄位中的「申請停用」按鈕,進入申請停用介面,輸入申請停用 事由及上傳已核章之「帳號註冊/停用申請單」,點選「儲存」按鈕,即送出 停用申請,請等候審核結果通知。

| 機構:          | A大學                         |
|--------------|-----------------------------|
| 姓名:          | 賴測試委員                       |
| 電話:          |                             |
| 電子郵件:        | test@test.com               |
| 1<br>申請停用事由: |                             |
| 2<br>申請書上傳:  | 瀏覽 未選擇檔案。<br>申請單請至系統登入頁面下載。 |
| 6            | 3 儲存 返回                     |

[] (LTC1202) 帳號管理 - 單位內帳號清單 - 申請停用

(4) 帳號停用審核人員:疾病管制署。

- (5)完成停用申請後,系統會自動寄送通知信件給帳號持有人,如下圖所示:
   帳號停用申請 D 收件厘×
   長期照護機構感染管制查核資訊系統 <cdclcare@service.cdc.gov.tw> 下午8:07 (0 分鐘前) ☆ ∽ :
   高給
   恋好:
   已接獲您申請停用長期照護機構感染管制查核資訊系統,請等候通知。
   長期照護機構感染管制查核資訊系統 敬啟
- (6) 審核結果會以電子郵件方式通知:
  - A.若審核通過, 會發送帳號停用通知之電子郵件

| 帳號停用通知 w#me ×                                                                                                | ¢    | Ø  |
|----------------------------------------------------------------------------------------------------|------|----|
| <b>長期照護機構感染管制查核資訊系統</b> <cdclcare@service.cdc.gov.tw> 上午10:22 (2 分鐘前) ☆<br/>寄給</cdclcare@service.cdc.gov.tw> | ¢    | :  |
| 您好:<br>ooo先生/女士之「帳號停用申請」經審核通過,於本系統的帳號已為停用狀態,如有疑問請洽客服人員(本系統首電話或客服信箱)。                                         | ī頁下方 | 客服 |
| 長期照護機構感染管制查核資訊系統 敬啟                                                                                          |      |    |

B.若審核不通過, 會發送帳號停用審核退回通知及說明理由之電子郵件

| 帳號停用審核退回通知 were x                                                                   |                 |      | ð   | Z   |
|-------------------------------------------------------------------------------------|-----------------|------|-----|-----|
| 長期照護機構感染管制查核資訊系統 <cdclcare@service.cdc.gov.tw><br/>寄給</cdclcare@service.cdc.gov.tw> | 上午10:13 (6 分鐘前) | ☆    | ¢   | :   |
| 您好:<br>○○○先生/女士之「帳號停用申請」未通過審核,理由為:1. 申請單之機關(構<br>如有疑問請洽客服人員(本系統首頁下方客服電話或客服信箱)。      | )主管未核章;2. 申請人簽  | 名欄位: | 未簽名 | ° 1 |
| 長期照護機構感染管制查核資訊系統 敬啟                                                                 |                 |      |     |     |

#### 4.3 查核排程

4.3.1 登入系統後,點選左方功能列中「查核排程」項下「行程及自評表瀏覽」, 本功能提供「查核委員」查詢及下載負責查核之機構自評表與行程表。點 選報表下載欄位的「自評表」、「行程表」按鈕,即可下載該筆資料的自評 表及行程表,如下圖所示。

但如自評表尚未稽核完成,點選「自評表」時將跳出提示「該機構自評表 尚未稽核完成,請與衛生局聯繫」;另距該機構查核日前14日以上或已逾 該機構查核日期,則「自評表」無法提供檢視,系統介面將不提供「自評 表」按鈕。

| 首頁                            |              |                                        |      |           |         |
|-------------------------------|--------------|----------------------------------------|------|-----------|---------|
| 查核排程                          |              |                                        |      |           |         |
| 行程及自評表瀏覽                      |              |                                        |      |           |         |
| 查核委員行程管理                      |              |                                        |      |           |         |
| 查核表                           |              |                                        |      |           |         |
| 帳號管理                          |              |                                        |      |           |         |
| 問卷調查                          |              |                                        |      |           |         |
| []] (LTC0502) 查核排程 - 行程及自評表瀏覽 |              |                                        |      |           |         |
| ▼ 查詢條件                        | Bé dette de  |                                        |      |           |         |
| 區域別:不限▼                       | 縣市別:         | 不限 •                                   |      | •         |         |
| +皮・ 个限・                       | □"(X)計重·     | 个限                                     |      |           |         |
|                               | 查詢 重設        |                                        |      |           |         |
| 年度 區域別 縣市別 受查機構               | 查核計畫         | 查核日期                                   | 查核委員 | 是否為複<br>查 | 報表下載    |
| 107 南區 〇〇縣 〇〇監獄               | 矯正機關感染管制查核計畫 | 從:107/05/30 09:45<br>至:107/05/30 12:00 | 000  | 否         | 自評表 行程表 |

4.3.2 登入系統後,點選左方功能列中「查核排程」項下「查核委員行程管理」, 本功能提供「查核委員」進行編輯行程之功能,點選「編輯行程」按鈕, 進行行程管理,如下圖所示。

| 首頁       | 選單開 | 🧱 (LTC0504) 查核排程 - 查核委員行程管理 |         |
|----------|-----|-----------------------------|---------|
| 查核排程     |     | 查核委員                        | 功能      |
| 行程及自評表瀏覽 |     | 超测각관금                       | 45胡尔安   |
| 查核委員行程管理 |     | 相別與安良                       | 加度與11/住 |

4.3.3 查核委員行程管理之編輯行程介面,如下圖所示;提供查核委員之「是否 有須迴避之機構」及「可協助查核之時段」編輯功能。

[] (LTC0504) 查核排程 - 查核委員行程管理 - 編輯行程

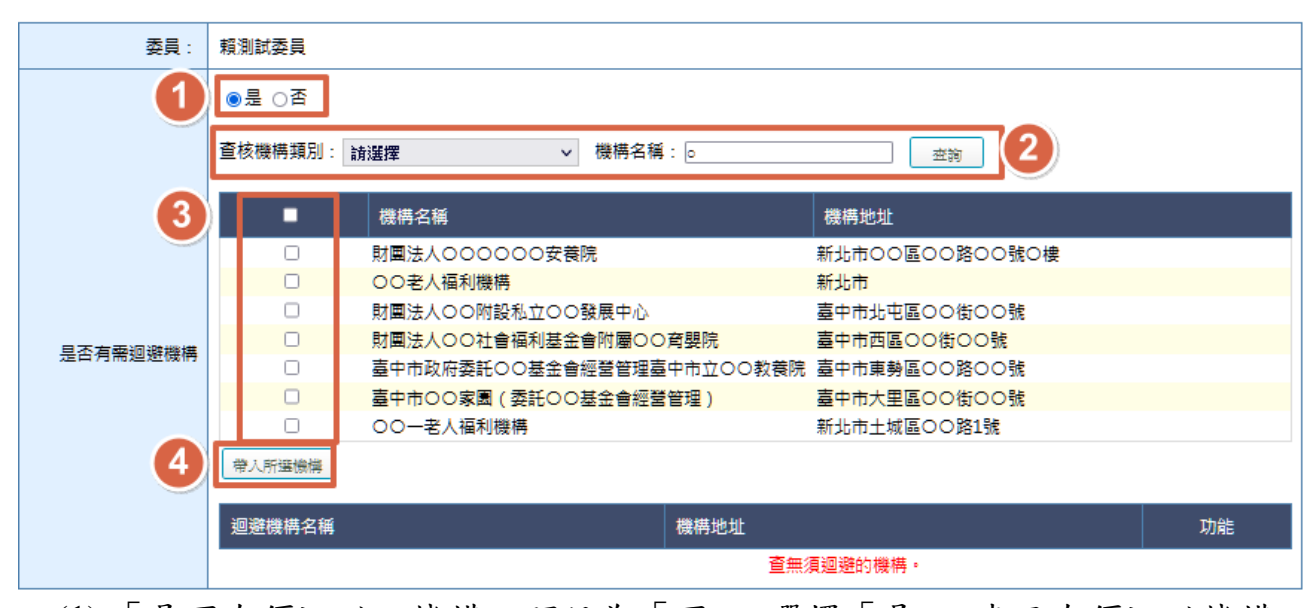

- (1)「是否有須迴避之機構」預設為「否」,選擇「是」,表示有須迴避機構。 (2) 選擇「查核機構類別」, 再於「機構名稱」欄位輸入關鍵字查詢, 系統會表 列符合查詢條件之名單。
- (3) 勾選目標機構。
- (4) 點選「帶入所選機構」按鈕,將需迴避機構帶入確定迴避清單,地方主管 機關排程該機構將無法搜尋到委員姓名。

|    | << 110年 🛛 | >   | ●全達 ○取消全達 |              |                           |              |                           |              |    |
|----|-----------|-----|-----------|--------------|---------------------------|--------------|---------------------------|--------------|----|
| 一月 | 二月        | 三月  | В         | -            |                           | Ξ            | 四                         | Æ            | 六  |
| 四月 | 五月        | 六月  |           |              |                           | 1            | 2                         | 3            | 4  |
| 七月 | 八月        | 九月  |           |              |                           | ☑ 上午         | ☑ 上午                      | ☑ 上午         |    |
| 十月 | 十一月       | 十二月 |           |              |                           | 🔽 下午         | 口下午                       | 🔽 下午         |    |
|    |           |     | 5         | 6            | 7                         | 8            | 9                         | 10           | 11 |
|    |           |     |           | ✔ 上午<br>✔ 下午 | ✓ 上午 ○ 下午                 | ✔ 上午<br>✔ 下午 | ✓ 上午 ○ 下午                 | ✔ 上午<br>✔ 下午 |    |
|    |           |     | 12        | 13           | 14                        | 15           | 16                        | 17           | 18 |
|    |           |     |           | ✔ 上午<br>✔ 下午 | <mark>✓</mark> 上午<br>□ 下午 | ✔ 上午<br>✔ 下午 | ✓ 上午 □ 下午                 | ✔ 上午<br>✔ 下午 |    |
|    |           |     | 19        | 20           | 21                        | 22           | 23                        | 24           | 25 |
|    |           |     |           | ✔ 上午<br>✔ 下午 | <mark>✓</mark> 上午<br>□ 下午 | ✔ 上午<br>✔ 下午 | ✓ 上午<br>□ 下午              | ✔ 上午<br>✔ 下午 |    |
|    |           |     | 26        | 27           | 28                        | 29           | 30                        | 31           |    |
|    |           |     |           | ✔ 上午<br>✔ 下午 | <mark>✓</mark> 上午<br>□ 下午 | ✔ 上午<br>✔ 下午 | <mark>✓</mark> 上午<br>□ 下午 |              |    |
|    |           |     |           | (好存) 返回      | ]                         |              |                           |              |    |

**淘彈可協助査核的時**段

(5)「可協助查核之時段」預設為全部都可出梯,如有不可出梯之時段,請取 消勾選,地方主管機關將無法安排委員於該時段出梯。

#### 4.4查核表填報

- 4.4.1 本功能僅提供「地方主管機關」、「查核委員」使用,「受查機構」無此功能, 惟查核表填報作業,需由「受查機構」、「地方主機關」及「查核委員」共同驗證,始完成操作。
- 4.4.2 查核表填報方式可分為兩種,線上版填報及紙本填報,分述如下:

4.4.2.1線上版填報:

(1) 由查核委員/地方主管機關透過有網路之裝置,輸入驗證碼,以進入系統, 如下圖所示(以「電腦版登入」之畫面為例):

|                               | 衛生福利部疾病管<br>Centers for Disease Control,R.C | 5 <b>制署</b><br>O.C.(Taiwan) |
|-------------------------------|---------------------------------------------|-----------------------------|
| 長期照護機構                        | <b>構</b> 感染管制查核資                            | 訊系統                         |
| 4                             | 請輸入您的驗證碼                                    |                             |
| ****                          | 登入(iphone系統) 登入(其他手                         | 機系統) 電腦版登入                  |
| 第一次使用本、統時<br>再以健保卡、醫事人        | ,請務必完成「 <mark>帳號申請</mark><br>員卡或自然人憑證登入本    | 」並接獲通過通知後,<br>系統。           |
| 受查機關構帳號申請                     | · 使用者類型:請選擇「                                | 受查機構」; 如有帳號                 |
| 審核相關問題·請洽<br>查核委員幅號由請,        | 轄屬衛生局<br>作田者類型・請選擇「杏)                       | 核委員,                        |
| 本系統建議使用Chro                   | omogiE9以上之瀏覽器。                              |                             |
| 憑證登入時·需使用                     | 一般晶片讀卡機·尚不支                                 | 援健保專屬讀卡機。                   |
|                               |                                             |                             |
| 以健保                           | 卡、醫事人員卡或自然人                                 | 憑證登入                        |
| 以驗證碼登。                        | 入(限地方主管機關及委員)                               | 實地查核使用)                     |
| <b>帳號申請  </b> 下載申請員           | 單   帳號重新啟用                                  | 忘記驗證碼?                      |
| 操作手冊下載   憑證;<br>EZ100PU讀卡機驅動; | 元件下載 資料碼驗證<br>程式下載相開連結                      |                             |

(2) 點選左方功能列中「查核表」項下「查核表填報」,於功能欄位點選「填報」 按鈕,進入填報之介面,如下圖所示:

| 查核表   |       | [LTC0601] 查核表 - 查核表填報 - 查询列表 |   |      |            |              |                    |                                |       |      |    |
|-------|-------|------------------------------|---|------|------------|--------------|--------------------|--------------------------------|-------|------|----|
| 查核表填報 | 8 ▼ 査 | 詢條件                          |   |      |            |              |                    |                                |       |      |    |
| ,     |       |                              |   | 區域別  | 」: 台北區     |              | 縣市別:               | 新北市                            |       |      |    |
|       |       |                              |   | 年月   | ま: 不限 >    |              | 查核計畫:              | 不限                             |       |      | ~  |
|       |       |                              |   | 日其   | l: 1101102 |              | 時間:                | 08 ~ 時~ 11                     | ~ 時   |      |    |
|       |       |                              |   | 填報狀況 | 2: 不限 >    |              |                    |                                |       |      |    |
|       |       |                              |   |      |            | <b>查詢</b> 重說 | <u>:</u>           |                                |       |      |    |
|       | 4     | 度區均                          | 別 | 縣市別  | 受查機構       | 查核計畫         | 實地                 | 查核日期                           | 查核委員  | 狀態   | 功能 |
|       | 1     | 11 台北                        | 8 | 新北市  | 00老人福利機構   | 老人福利機構感染管制查核 | 從:110/1<br>至:110/1 | 1/02 09:00:00<br>1/02 11:00:00 | 賴測試委員 | 尚未填報 | 填報 |

(3) 評分等級為不符合,應填寫改善事項及建議,務必明確說明應改善事項並 提供改善意見。評分等級為符合,如有相關建議,請填寫於「應改善事項 及建議」項下。

📔 (LTC0601) 查核表 - 查核表填報 - 填報

| 查核計畫:          | 111 老人福利機構感染管制查核                         | 機構代碼:                                                                            | 80000765                                          |
|----------------|------------------------------------------|----------------------------------------------------------------------------------|---------------------------------------------------|
| 受查機構:          | ○○老人福利機構                                 | 查核日期:                                                                            | 從:110/11/02 09:00:00<br>至:110/11/02 11:00:00      |
| 應改善事項及建議填報注意事項 | :評分等級為不符合之項目務必明確說明應改善事                   | 項並提供改善意見;評分等級為符                                                                  | 行合之項目諸視需要提供建議                                     |
| 查核基準項目         | 查核指標/基準說明                                | 評分等級                                                                             | 應改善事項及建議                                          |
| 1.1 工作人員健康管理   | 新進工作人員有胸部X光檢查且有紀<br>錄。                   | <ul> <li>○符合.</li> <li>●不符合.</li> <li>○N/A.無新進工作人</li> <li>員,本項指標不適用。</li> </ul> | 工作人員健康管理 ~<br>請選擇 ~<br>檢查異常者無追蹤資料。                |
| 1.2 工作人員健康管理   | 在職工作人員每年接受1次胸部X光檢<br>查,對檢查異常者有追蹤措施,且有紀錄。 | <ul> <li>●符合.</li> <li>○不符合.</li> </ul>                                          | 工作人員健康管: ~<br>請選擇 ~<br>建議可將員工X光檢查紀錄製作總表,以利<br>管理。 |

(4) 若委員有其他建議事項或受查機構有回饋意見,請於相關欄位輸入資料, 如不只1項建議,可點選「新增意見」按鈕增加項目,以利後續追蹤,並 點選「暫存」按鈕儲存資料。

| 其他建議                                                                         | 受查機構回饋意見                                                                     |
|------------------------------------------------------------------------------|------------------------------------------------------------------------------|
| 對受查機構執行感管業務之其他建議事項,前述應改善事項與建議不必<br>再列<br>○無<br>●建議簡述如下:<br>」<br>其他感染管制建議範例-1 | 請受查機構簡要描述對實地查核過程、查核結果之意見<br>○無意見<br>○意見簡述如下:                                 |
| 其他建議                                                                         | 受查機構回饋意見                                                                     |
| 對受查機構執行感管業務之其他建議事項,前述應改善事項與建議不必<br>再列<br>○無<br>●建議簡述如下:<br>【1】其他感染管制建議範例-1   | <ul> <li>請受查機構簡要描述對實地查核過程、查核結果之意見</li> <li>○無意見</li> <li>○意見簡述如下:</li> </ul> |
|                                                                              | 返回                                                                           |

(5)完成查核表填報後,選擇「現場進行驗證」,請輸入受查機構、地方主管機 關及查核委員的驗證碼,並點選「預覽」按鈕,進入結果預覽介面確認內 容,點選「進行驗證」按鈕,驗證成功即完成操作,如下圖所示:

|                                               | 方式 ③現場進                      |                                                                    |                     |                               |                              |
|-----------------------------------------------|------------------------------|--------------------------------------------------------------------|---------------------|-------------------------------|------------------------------|
| □ 受查機構<br>受查機構驗證<br>地方主管機關<br>查核委員:<br>賴測試委員! | 拒絕確認<br>晉碼:<br>創             | 2<br>一<br>一<br>一<br>一<br>一<br>一<br>一<br>一<br>一<br>一<br>一<br>一<br>一 | <u>成驗證</u> 」始為<br>覽 | a填報完成                         | 現場進行驗證                       |
| 查核計畫:                                         | 老人福利機構感染管                    | 制查核                                                                | 查核機構代碼:             | 80000765                      |                              |
| 受查機構:                                         | 00老人福利機構                     |                                                                    | 查核日期:               | 110/11/02 09:00 ~ 110/11/02 1 | 1:00                         |
| 111年老人福利機                                     | 構感染管制查核 查                    | 核表                                                                 |                     |                               |                              |
|                                               |                              | 達成比                                                                | 逐率(%)               |                               |                              |
|                                               |                              | 符合                                                                 |                     | 不符合                           |                              |
|                                               |                              | 67.0                                                               |                     | 33.0                          |                              |
| 備証:途'符合。<br>香枝1                               | 」以上之查核項目比<br><sup>其進值日</sup> | C率達60%為合格標準。 金核結果: 合格                                              |                     | 亚分笠级                          | 雁改姜車佰及建議                     |
| 工作人員健康管理                                      | ±+-x□<br>₽                   | 11 新進工作人員右胸部X平检查日右纪幾。                                              |                     | 不符合                           | 检查異党者無追蹤資料。                  |
| 工作人員健康管理                                      | £                            | <ol> <li>1.2 在職工作人員每年接受1次胸部X光檢查,對檢查:<br/>蹤措施,且有紀錄。</li> </ol>      | 異常者有追               | 符合                            | 建議可將X光檢查結果造冊,以利管<br>理。       |
| 疫苗接種情形                                        |                              | 3.2 配合國家政策施打公費疫苗,施打率達指定比率。                                         |                     | 符合                            | 建議加強鼓勵服務對象施打COVID-<br>19第2劑。 |
| 環境清潔及病媒防                                      | 方治                           | 5.2 工作人員能正確配製漂白水濃度。                                                |                     | N/A 測試本項不適用。                  |                              |
|                                               |                              | 其他                                                                 | 建議                  |                               |                              |
| 【1】:其他感染管                                     | 會制建議範例-1                     |                                                                    |                     |                               |                              |
| 【2】:其他感染管                                     | 會制建議範例-2                     |                                                                    |                     |                               |                              |
|                                               |                              | 受查機構                                                               | 回饋意見                |                               |                              |
| 無意見                                           |                              | 4-                                                                 |                     |                               |                              |
|                                               |                              | 完成<br>Word x J 工作                                                  | 験證                  |                               |                              |

(6) 若無法驗證成功,請於現場簽署查核結果確認書(附件6),由地方主管機 關帶回,掃描成電子檔後,進入系統「查核表填報」介面,完成驗證及操 作。

| 驗證方式 ○現場進行驗證 ●上傳紙本掃描檔驗證 1                                                  |
|----------------------------------------------------------------------------|
| 上傳紙本掃描檔驗證                                                                  |
| 地方主管機關聯絡人: <u>詹0書、查核委員; 續測</u> 試委員,如有錯誤,請於驗證前至「查核排程 - 查核行程管理」編輯,驗證後即不可再修改。 |
| 2     需於預覽頁面點選「完成驗證」始為填報完成<br>預覽       3                                   |

4.4.2.2 紙本填報:由地方主管機關帶至查核現場,完成查核表填報後,由受查 機構、地方主管機關及查核委員簽名確認。